# Branding Center

# **MLS Launch Kit**

CoreLogic

# Welcome!

This launch kit is for the exclusive use of our multiple listing clients. It's designed to give you the resources you need to promote the **Branding Center** feature for the CoreLogic suite of real estate applications.

## **Overview**

Being a real estate agent is one of the most competitive roles in the market today, which is why it is essential to stand out. A great place to start is to look for agent logos that will set you apart from the competition.

Today, agents who use MLS Touch can manage their brand by selecting their logo and colors.

These brand settings appear in both MLS Touch and OneHome.

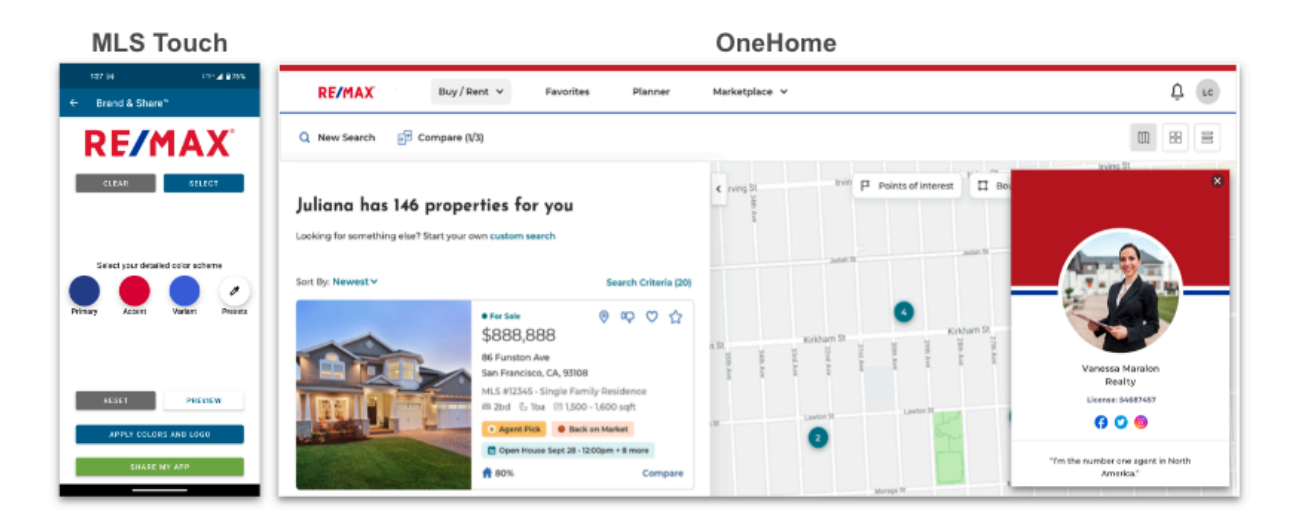

# How it Helps

### **Brand Recognition**

With a personalized logo, an agent's clients now have a visual representation to associate with their services. This makes it easier for clients to remember and refer the agent to others.

### Consistency

An agent uses their logo across marketing materials, including business cards, flyers, websites, and social media profiles. Clients will be able to easily identify the agent's brand amidst a sea of generic real estate advertisements.

### Professionalism

The customized logo gives an agent's business a more professional and polished look. This professionalism enhances a clients' perception of the agent's services and expertise.

# **Current Experience**

Currently Agents only use MLS Touch or Prospects CRM to set their branding. This branding includes

- Logo
- 3 Colors

Agents can choose from a preset brand, based on a national franchise. Or they can upload their own logo and set their own colors.

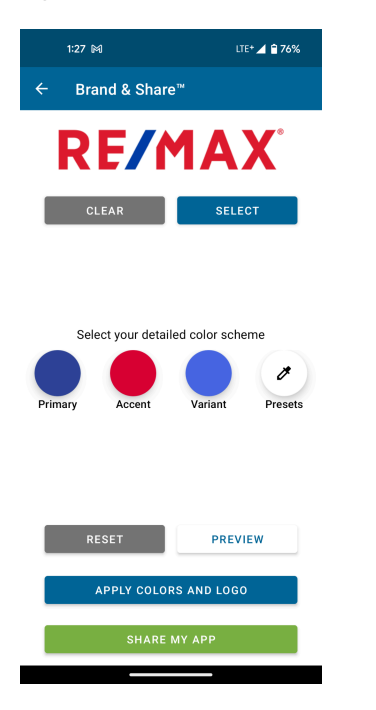

When set this branding appears in the agent's OneHome portal as well.

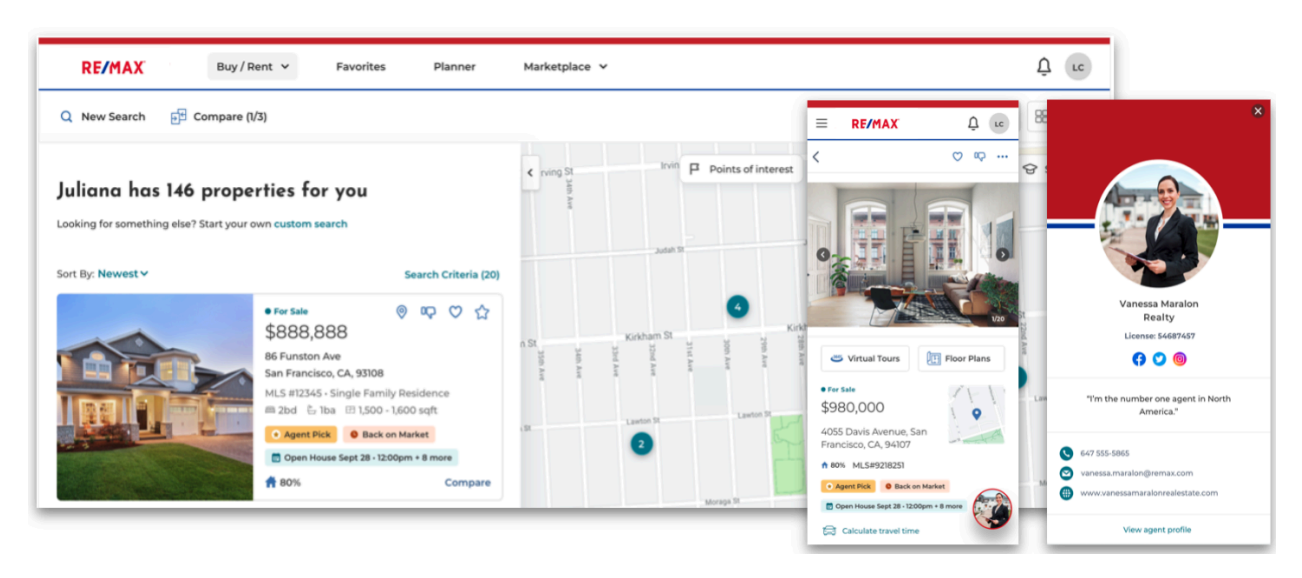

# **New Capabilities**

We are expanding the branding capability beyond MLS touch. So agents can manage their brand (logo and colors) from a new interface called the Branding Center.

An agent's brand will be displayed to their clients consistently across OneHome, MLS Touch and Matrix Emails.

#### Agents will be able to:

- Access the new Branding Center from Clareity, Matrix, OneHome & MLS Touch
- Select from franchise brands
- Create their own brand
- Apply their brand in Matrix Emails, OneHome, MLS Touch, Prospects CRM and more

| 🙆 Brar       | nding Center                                                                                                    |                                                                                                    |
|--------------|----------------------------------------------------------------------------------------------------|----------------------------------------------------------------------------------------------------|
| Q<br>Profile | Brand Kit                                                                                                    | Preview                                                                                                    |
| Brand Kit    |                                                                                                    | Matrix Email MLS Touch OneHome                                                                                                    |
|              | Brand Kit is where you can select a logo and<br>color theme to be applied across Matrix,<br>OneHome, and MLS Touch. Choose from a preset<br>Brand Kit or create your own to represent your |                                                                                                    |
|              | personal brand. Learn more                                                                                                    | 8                                                                                                    |
|              | My Brand Kit                                                                                                    | New properties for you!<br>I have new listings for you to review.                                                                              |
|              | Create a custom Brand kit that promotes your personal brand.                                                                                                    | Highlights<br>For Sale<br>\$888,888                                                                                                    |
|              | LISA DAVIS<br>Edit                                                                                                    | B8 Functon Ave<br>MLS #12345- Single Family Residence<br>2 bd & 1ba @1,500 -1,600 sqft<br>C Agent Pick @ Back on Market<br>C Open House Sep 28 |
|              | Available Brand Kits                                                                                                    | View all properties                                                                                                    |
|              | Choose from pre-made Brand Kits or search for more brands.                                                                                                    | Have A Question?<br>Visit The OneHome Help Page                                                                                                |
|              |                                                                                                    | Delivered By CoreLogic, Inc.   40 Pacifica, Irvine, CA 92618<br>Want to stop receiving emails. Unsubestibe                                     |
|              | Unbranded Office                                                                                                    | Copyright # 2023 CoreLegic All Rights Reserved.                                                                                                |
|              | KELERVILIANS<br>Keller Williams                                                                                                    |                                                                                                    |
|              | Choose from additional brands                                                                                                    |                                                                                                    |
|              | Search by name                                                                                                    |                                                                                                    |
|              |                                                                                                    |                                                                                                    |

# **Accessing the Branding Center**

Agents will be able to access the Branding Center from Matrix, MLS Touch, OneHome Agent Portal.

### Matrix - Release 12.4.0

Agents can access the Branding Center from Matrix in 2 ways:

1. Open the top right profile menu and select Manage Branding

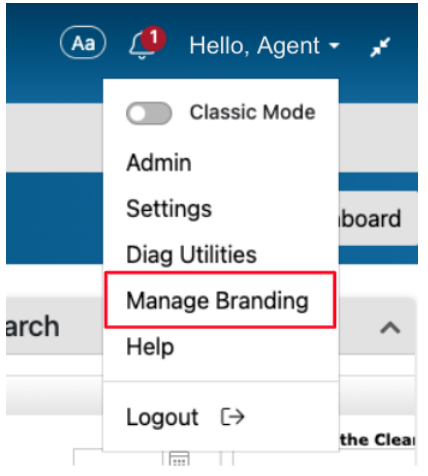

2. In the Profile Menu > Settings page you will find a Branding Settings tile

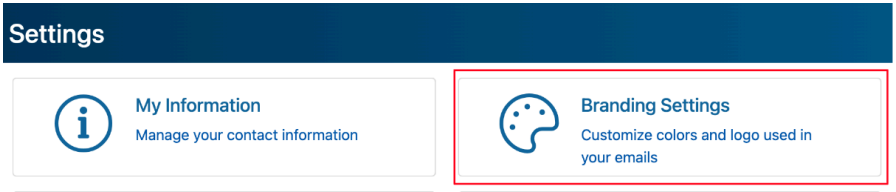

In addition to the Manage Branding link, we also recommend MLSs add a dashboard tile and news item.

### **OneHome Agent Portal**

Agents will be able to access the Branding Center from the OneHome Agent Portal. They must be signed in to access the links below

1. Main Menu - Branding Center

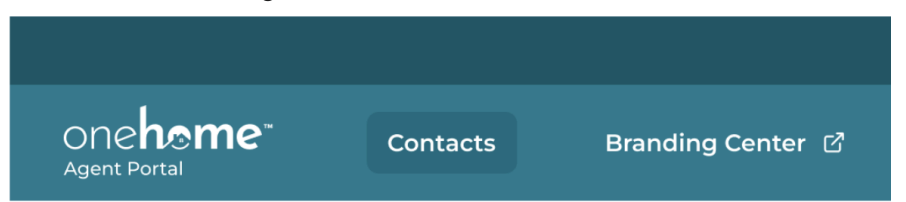

2. Profile Menu - Manage Branding

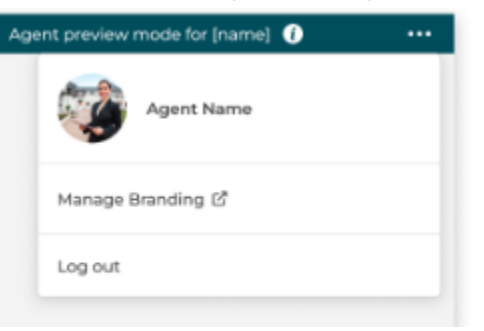

### MLS Touch - Release 4.1

Agents can access the Branding Center from MLS Touch by opening the menu and selecting **Manage Branding** 

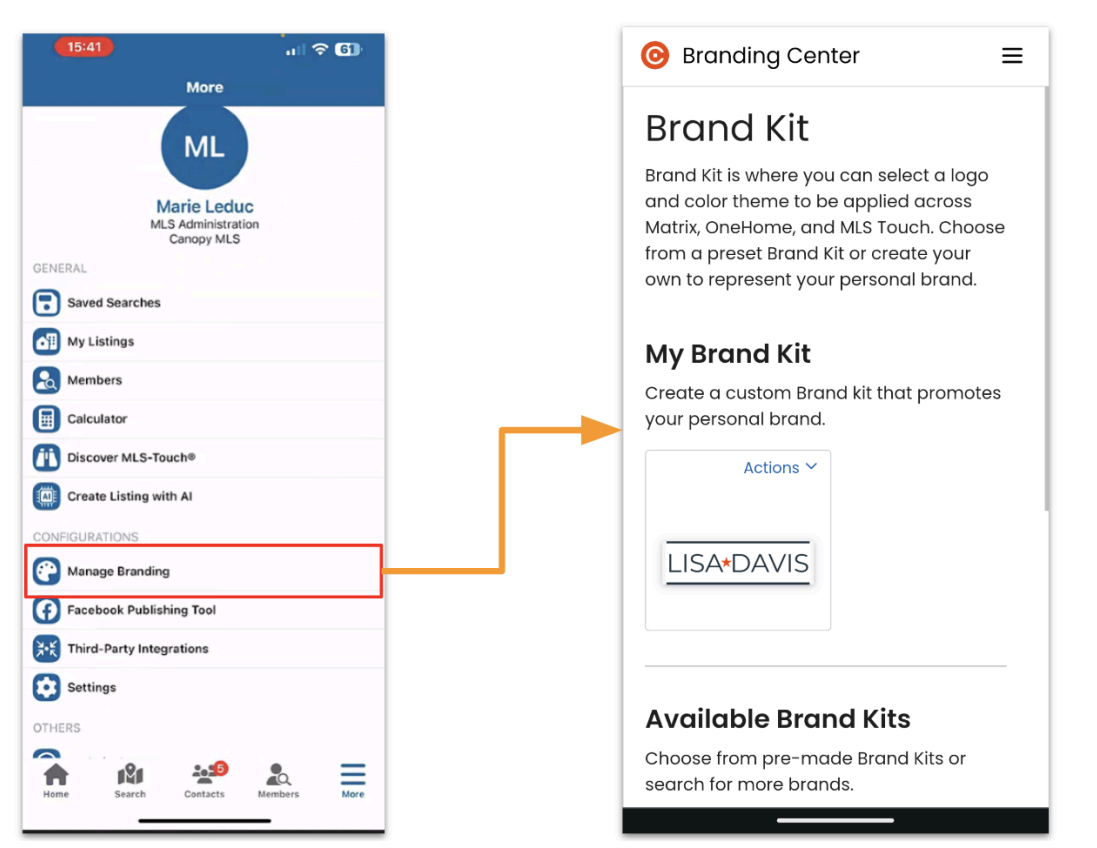

### Clareity

If your MLS uses the Clareity dashboard, users can access the link from the profile dropdown in the top right corner.

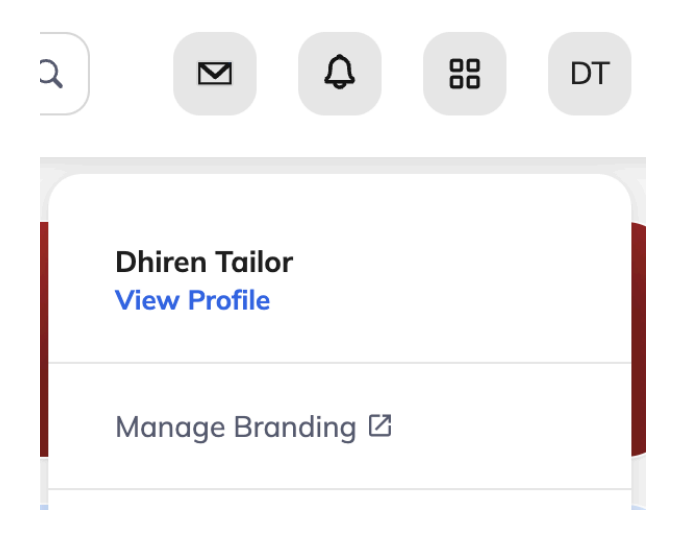

# **Brand Kit Options**

Using the Branding Center, agents will be able to select from a variety of branding options

- Unbranded
- Office
- Search Additional Brands
- Create their own brand

| My Brand Kit                                                                               |                                                                                         |
|--------------------------------------------------------------------------------------------|-----------------------------------------------------------------------------------------|
| Create a custom Brand k<br>personal brand.                                                 | it that promotes your                                                                   |
| LISA DAVIS<br>Edit                                                                         |                                                                                         |
|                                                                                            |                                                                                         |
| Available Brand<br>Choose from pre-made f<br>more brands.                                  | Kits<br>Brand Kits or search for                                                        |
| Available Brand<br>Choose from pre-made is<br>more brands.                                 | Kits<br>Brand Kits or search for                                                        |
| Available Brand<br>Choose from pre-made f<br>more brands.                                  | Kits<br>Brand Kits or search for<br>Kits or search for<br>Down<br>Kalendlives<br>Office |
| Available Brand<br>Choose from pre-made if<br>more brands.<br>Unbranded<br>Keller Williams | Kits<br>Brand Kits or search for                                                        |
| AVAIIABle Brand<br>Choose from pre-made if<br>more brands.<br>Unbranded<br>Unbranded       | Kits<br>Brand Kits or search for                                                        |

### **Quick Available Brand Kits**

| Branding Option       | Notes                                                                                                    |
|-----------------------|----------------------------------------------------------------------------------------------------|
| Use your Office Brand | The Branding Center will do its best to match an agent to their office.                                                                                            |
|                       | If the office belongs to a major franchise brand, the agent will be able to select it as their brand.                                                              |
|                       | KELLERVULLIAMS.<br>Office                                                                                                    |
|                       | If an agent chooses to use the office brand, the Branding Center<br>will be able to track when they change offices, so that office brand<br>automatically updates. |
| Search for a Brand    | Agents will have the ability to search for a major franchise brand (e.g Century 21).                                                                               |

|                    | Choose from additional brands Century 21 × CENTURY 21 Century 21 The list of these presets are migrated from MLS Touch. |
|--------------------|----------------------------------------------------------------------------------------------------|
| Reset to Unbranded | Resetting to Unbranded will revert to the "default" state.                                                              |

### **Creating Your Own Brand**

Agents want to stand out from the crowd, and distinguish themselves with their own branding. The Branding Center will allow agents to upload their own Logo and set 3 colors for their brand look at feel.

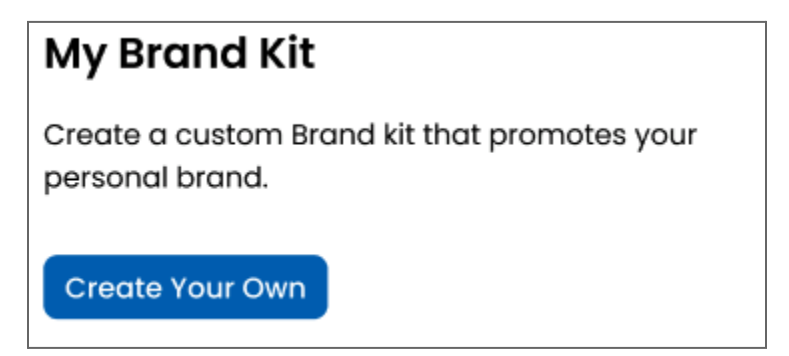

Agents can upload a Logo and set 3 Colors (Primary, Secondary and Accent)

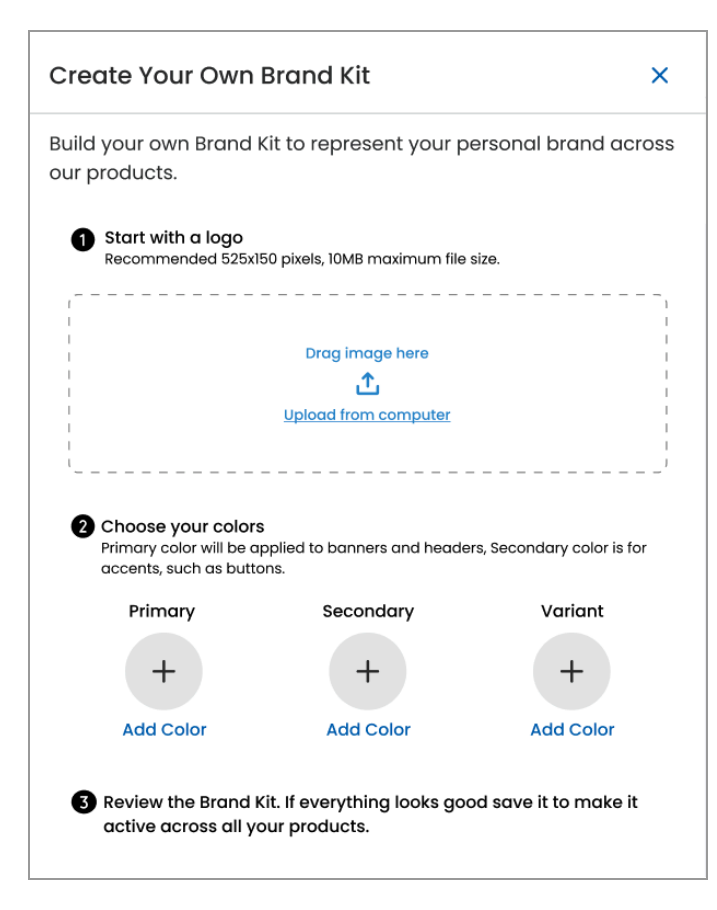

Cropping tools and color pickers will be available when the agent uploads the logo

| Edit Logo ×                                         | Color Picker | ×     |
|-----------------------------------------------------|--------------|-------|
| Recommended 525x150 pixels, 10MB maximum file size. |              |       |
| Preview<br>LISA*DAVIS                               |              | 0     |
| Rotate C<br>Flip Vertical ÷                         |              |       |
| Flip Horizontal ++                                  |              |       |
|                                                     | #191970      | \$    |
| Zoom – +                                            | Hex          |       |
| Cancel                                              | Cancel       | Apply |

Branding Center will auto suggest the colors based on the uploaded logo

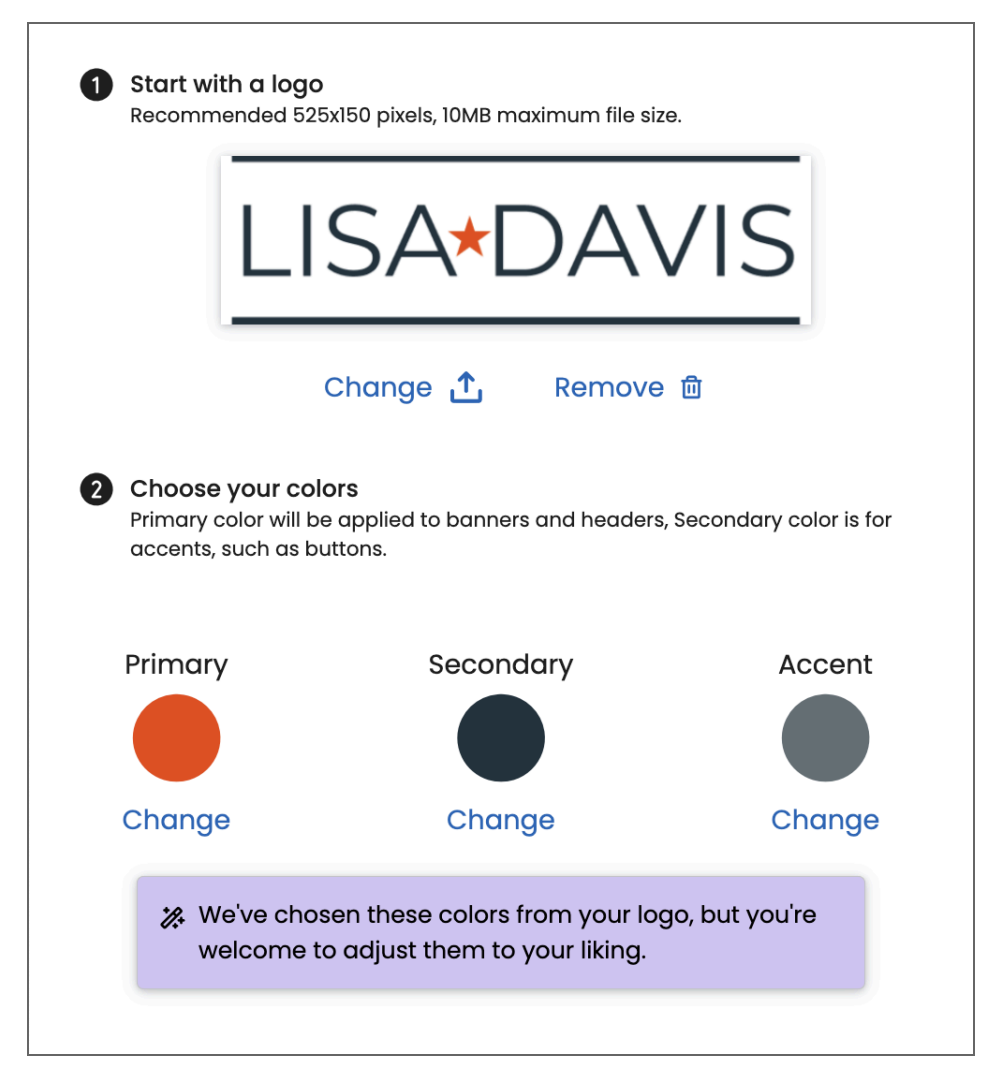

A preview of the branding will be shown as the agent updates the Logo and Colors

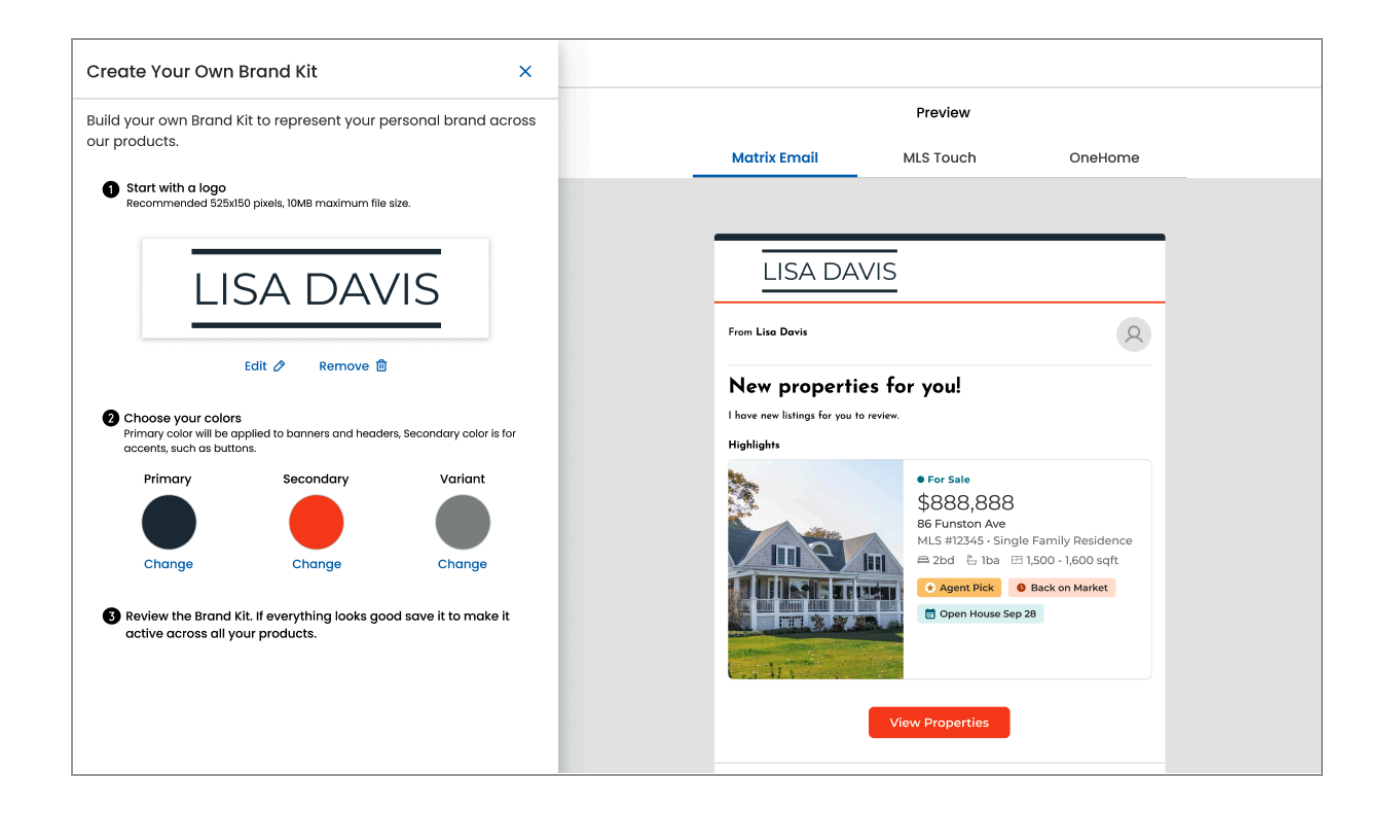

Selecting Save & Activate will enable the brand to make it available across our real estate products

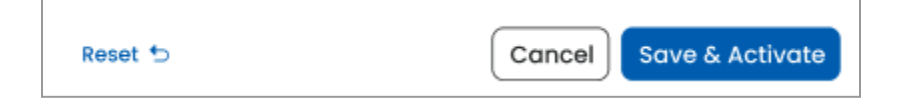

### **Branding Previews**

When a brand is active, agents and their clients will see it in Matrix Emails, MLS Touch and OneHome.

| Preview Type                                                                                                    | Notes                                                                                                    |
|----------------------------------------------------------------------------------------------------|----------------------------------------------------------------------------------------------------|
| Matrix Emails                                                                                                    | Emails will be Branded in Matrix Release (12.4.0)                                                                                                    |
| Emails (e.g Direct<br>or Auto emails)<br>sent by the agent<br>to their clients will<br>include the logo<br>along with primary<br>and secondary<br>colors above and<br>below the logo. | The preview tab for Matrix Emails will only be shown when the MLS updates<br>their Matrix instance to the above release version.<br>The emails will be branded in the following areas |

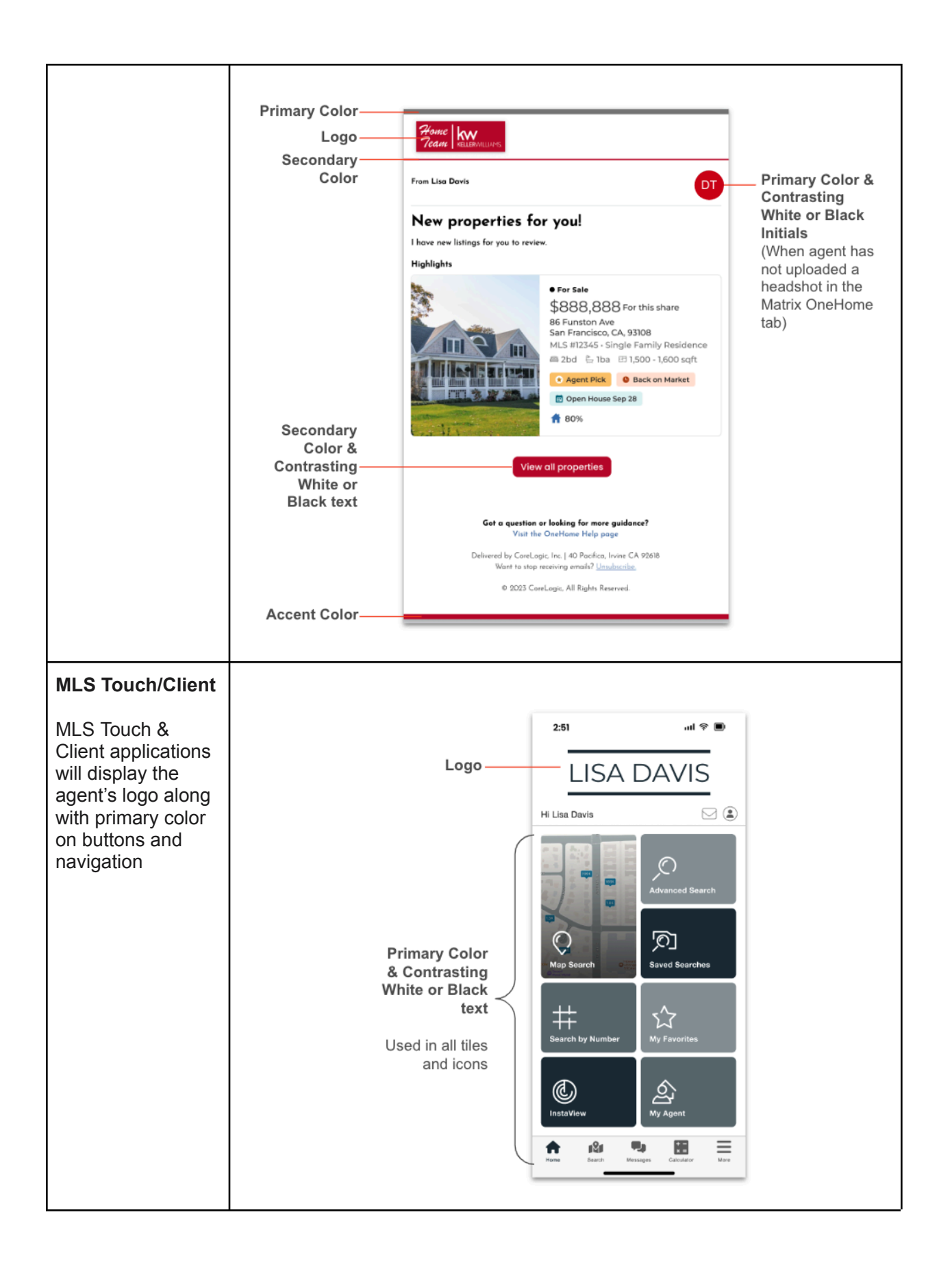

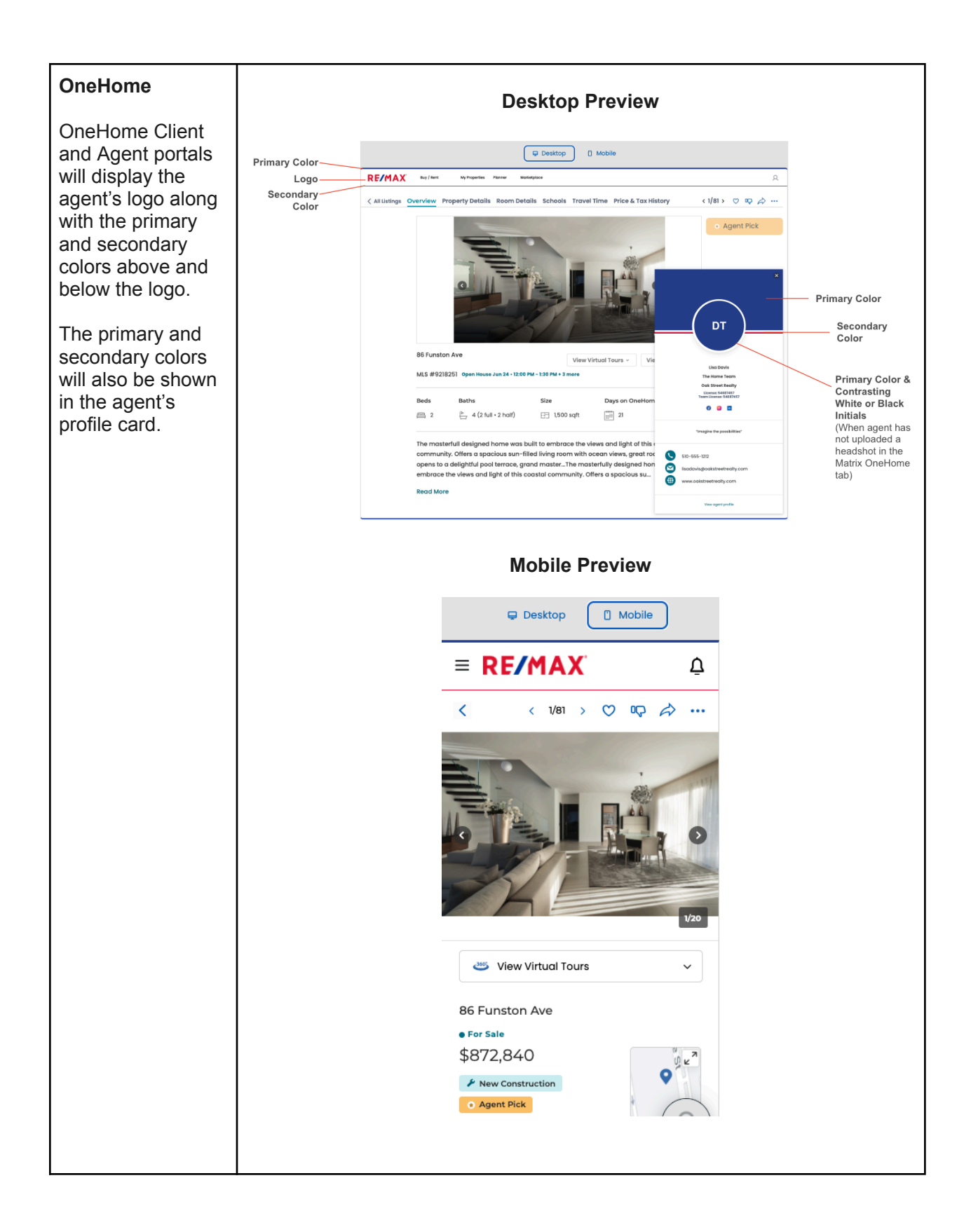

# **Screenshots & Videos**

**Branding Kit Screenshots** 

- Branding Center Getting Started
- Branding Center Start with your Logo
- Branding Center Branding Kit
- Branding Center MLS-Touch / Prospects Mobile
- Branding Center OneHome Mobile
- Branding Center OneHome Desktop
- Before Image
- After Image

### **Branding Kit Video Walkthrough**

Linked Video

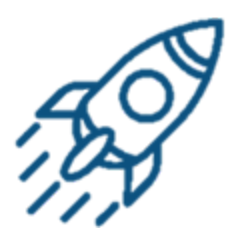

# **Branding Center Pre Launch**

# Objective

Let your members/subscribers know about the upcoming Branding Center feature, how to access it, and what it can do for them. Format according to your own branding guidelines.

# **Marketing Asset**

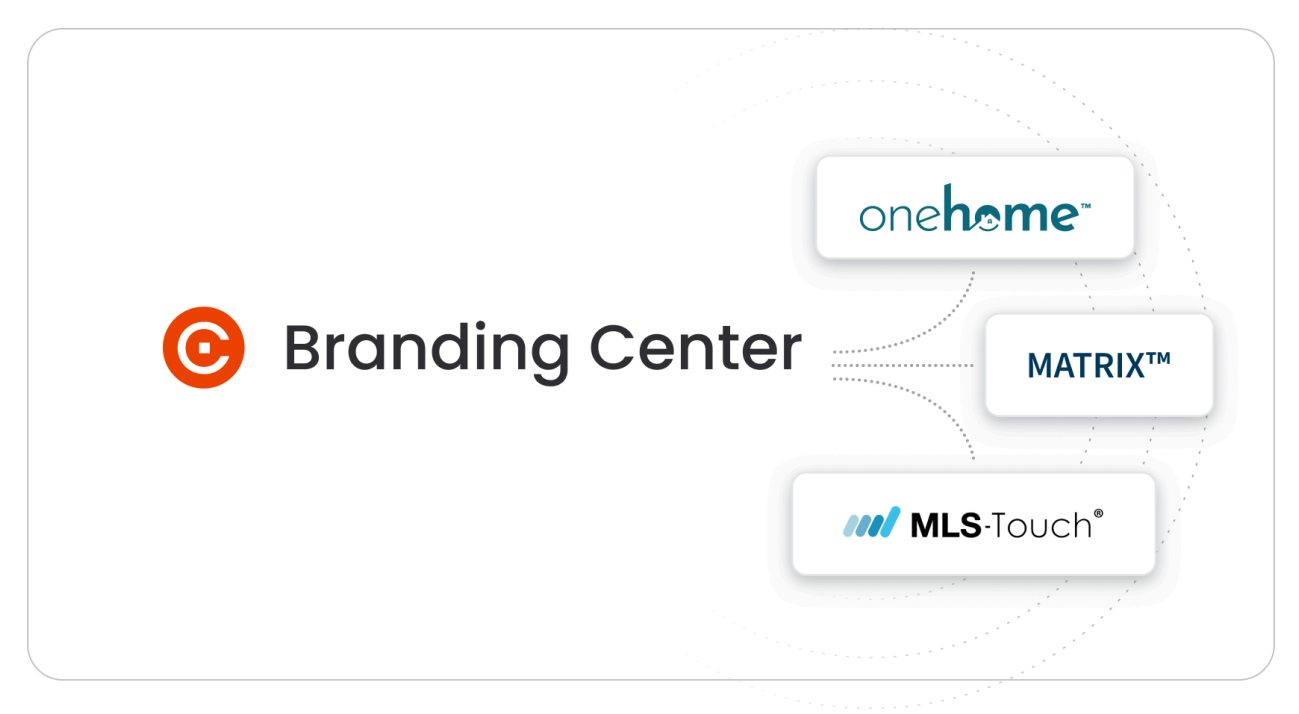

### Click Here To Download

## **Matrix News and Member Email Copy**

Format according to your own brand guidelines.

### Branding Center is coming for [MLS Name] members!

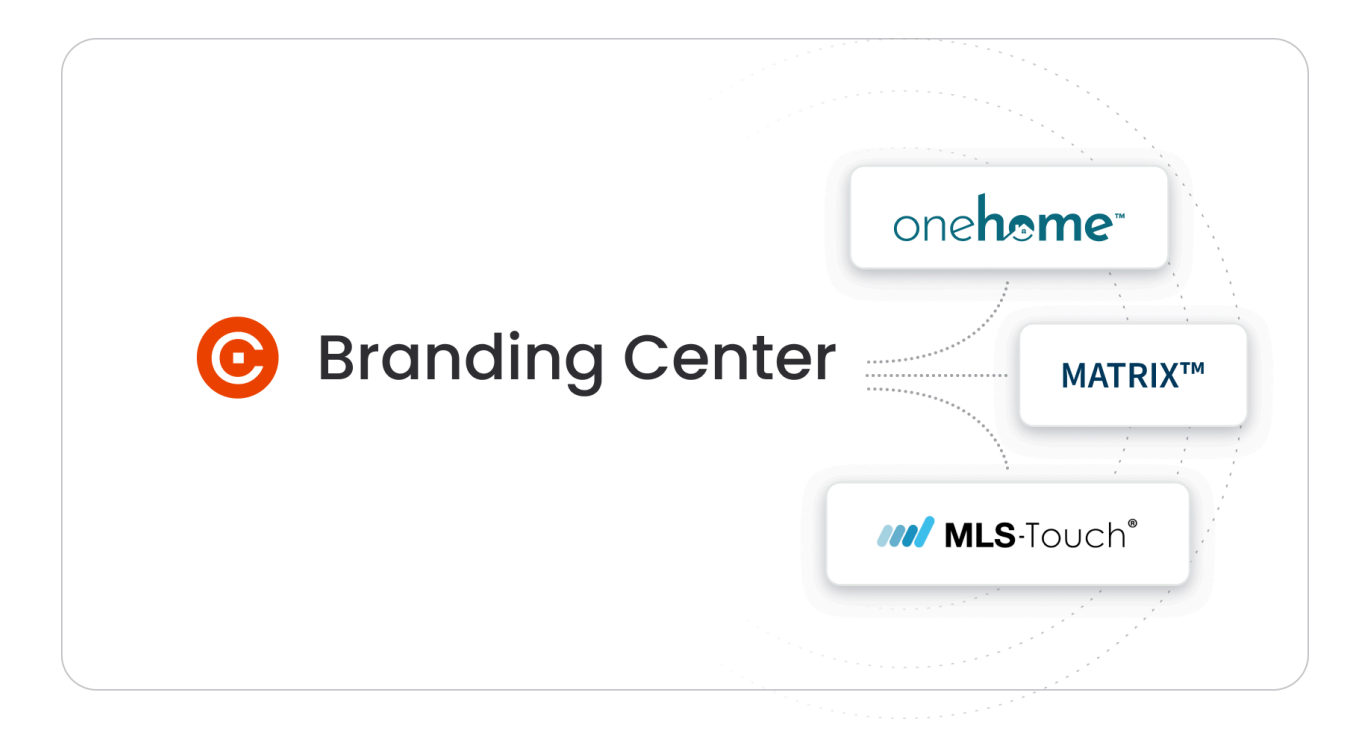

Being a real estate agent is one of the most competitive roles in the market today, which is why it is essential to stand out.

Agents who use MLS Touch can manage their brand by selecting their **Logo** and **Colors**. These brand settings appear in both **MLS Touch** and **OneHome**.

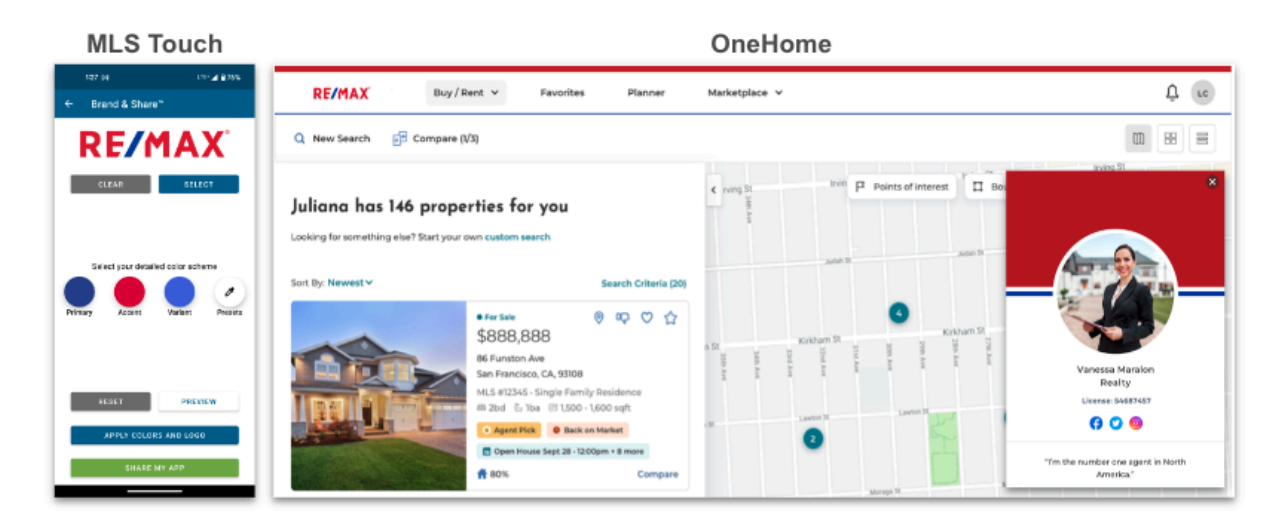

We have expanded this capability with Branding Center, so agents can manage their logo and colors from Matrix, MLS Touch and OneHome.

For a quick overview, check out the training video on YouTube

### **Branding Center Features**

This will include a modern interface, providing agents with the ability to:

- 1. Select from a list of major franchise brands
- 2. Create their own brand by uploading a logo and setting their colors
- 3. Preview what their branding will look like in Matrix emails, MLS Touch and OneHome

| Profile | Drava d Kit                                                                                                    | Preview                                                                                                    |
|---------|----------------------------------------------------------------------------------------------------|----------------------------------------------------------------------------------------------------|
| and Kit | Brana Kit                                                                                                    | Matrix Email MLS Touch OneHome                                                                             |
|         | Brand Kit is where you can select a logo and<br>color theme to be applied across Matrix,<br>OneHome, and MLS Touch. Choose from a preset | LISA DAVIS                                                                                                 |
|         | personal brand. Learn more                                                                                                    | From Lise Davis                                                                                            |
|         | My Brand Kit                                                                                                    | New properties for you!<br>I have new listings for you to review.                                          |
|         | Create a custom Brand kit that promotes your                                                                                             | Highlights                                                                                                 |
|         | personal brand.                                                                                                    | • For Sale<br>\$888,888                                                                                    |
|         | Active                                                                                                    | 86 Funston Ave<br>MLS #12345 - Single Family Residence                                                     |
|         | LISA DAVIS                                                                                                    | 20d E 10a El 1,500 - 1,600 sqft     Agent Pick      Agent Pick     Back on Market                          |
|         | Edit                                                                                                    | Copen House Sep 28                                                                                         |
|         | Available Brand Kits                                                                                                    | View all properties                                                                                        |
|         | Choose from pre-made Brand Kits or search for                                                                                            | Hurst Brownian                                                                                             |
|         | more branas.                                                                                                    | Have A Question?<br>Visit The OneHome Help Page                                                            |
|         |                                                                                                    | Delivered By CoreLogic, Inc.   40 Pacifica, Irvine, CA 92618<br>Want to stop receiving emails. Unsubosribe |
|         |                                                                                                    | Copyright @ 2023 CoreLogic. All Rights Reserved.                                                           |
|         | Unbranded Office                                                                                                    |                                                                                                    |
|         |                                                                                                    |                                                                                                    |
|         | KELERWILIMMS                                                                                                    |                                                                                                    |
|         | Keller Williams                                                                                                    |                                                                                                    |
|         | Choose from additional brands                                                                                                    |                                                                                                    |
|         | Search by name                                                                                                    |                                                                                                    |

### Accessing the Branding Center

Agents will be able to access the Branding Center from Matrix, MLS Touch and the OneHome Agent Portal.

#### Matrix Release 12.4.0

Agents can access the Branding Center from Matrix in 2 ways:

1. Open the top right profile menu and select Manage Branding

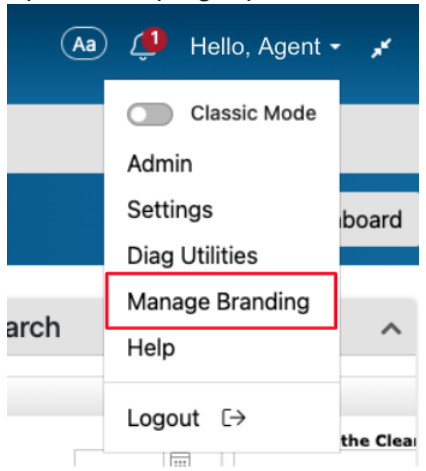

2. In the Profile Menu > Settings page you will find a Branding Settings tile

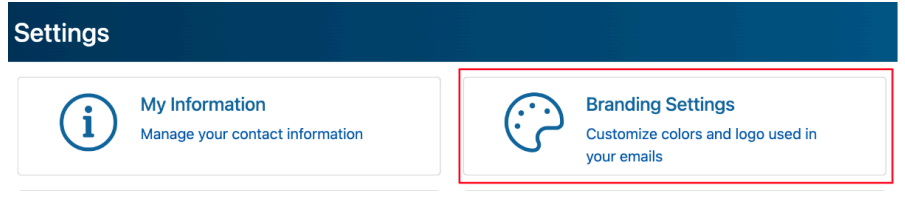

#### **OneHome Agent Portal**

Agents will be able to access the Branding Center from the OneHome Agent Portal. They must be signed in to access the links below

3. Main Menu - Branding Center

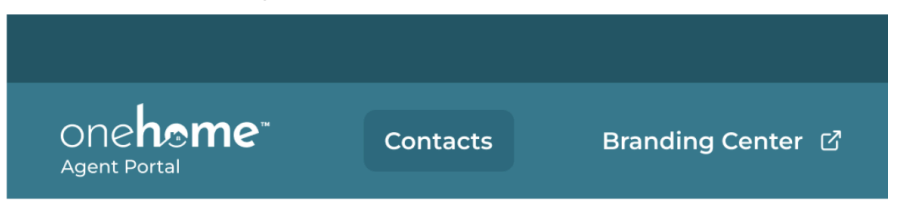

4. Profile Menu - Manage Branding

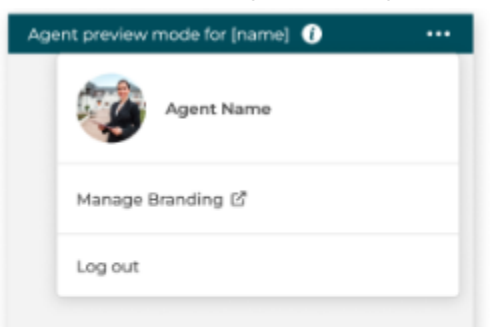

#### MLS Touch Release 4.1

Agents can access the Branding Center from MLS Touch by opening the menu and selecting **Manage Branding** 

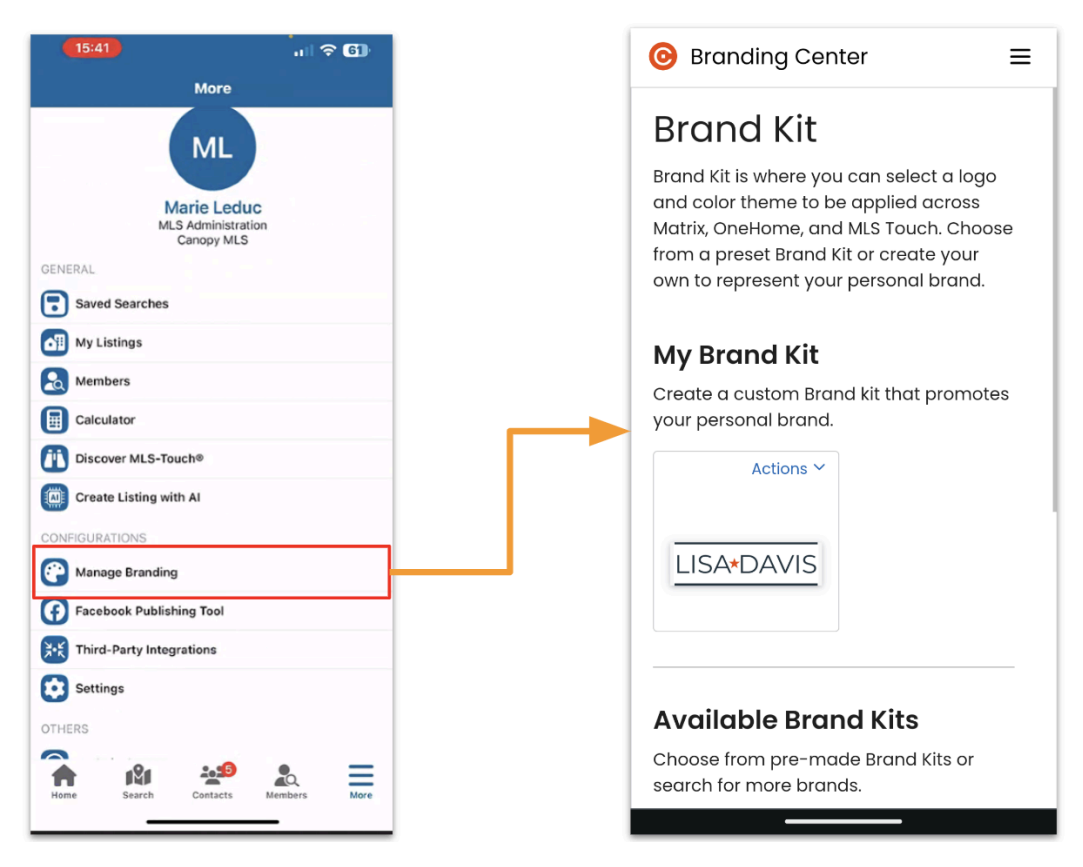

#### Clareity

If your MLS uses the Clareity dashboard, users can access the link from the profile dropdown in the top right corner.

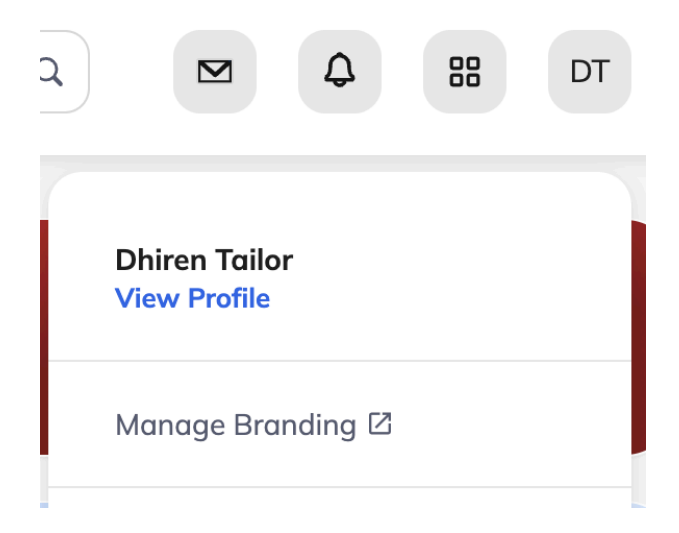

#### LINKS

LMS TRAINING VIDEO MARKETING KIT

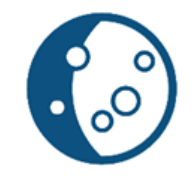

# **Branding Center Post Launch**

Format according to your own brand guidelines.

### The Branding Center is now available for [MLS Name] members!

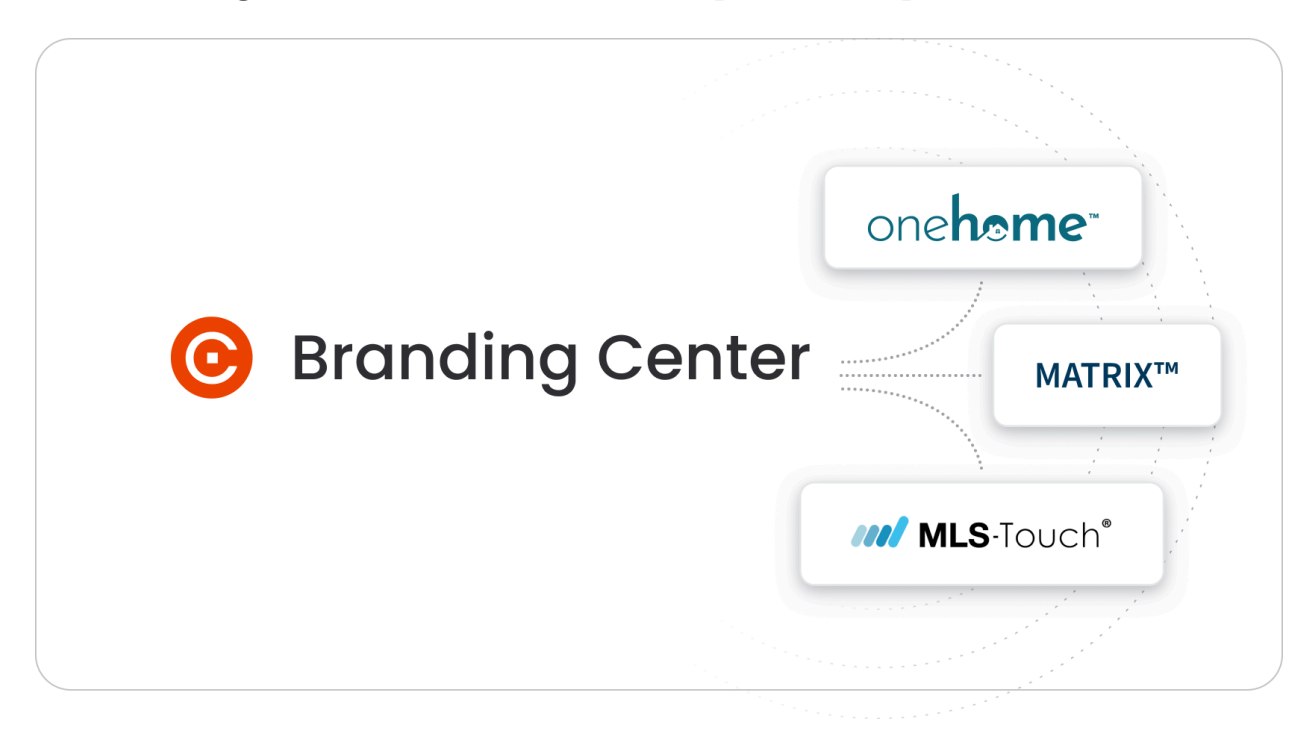

Agents who use MLS Touch could manage their brand by selecting their **Logo** and **Colors**. These brand settings appear in both **MLS Touch** and **OneHome**.

| MLS-Touch                                                           | OneHome                                                                                                    |                                             |
|---------------------------------------------------------------------|----------------------------------------------------------------------------------------------------|---------------------------------------------|
| 1:02 ♥⊿ â 79%                                                       | LISAVDAVIS Buy/Rent v My Properties Planner                                                                                                    | Help Sign In                                |
| ← Brand & Share <sup>™</sup>                                        | 🚰 Compare (0/3) 🕜 Canegy Brandied                                                                                                    | 🕅 🔠 🗧 New Search                            |
| LISA*DAVIS<br>CLEAR SELECT                                          | Norm         Norm         Norm <th< td=""><td>C C C C C C C C C C C C C C C C C C C</td></th<>                                                                                                    | C C C C C C C C C C C C C C C C C C C       |
|                                                                     |                                                                                                    |                                             |
| Select your detailed color scheme<br>Primary Accent Variant Presets | And the second of the second of the second o | Marie Leduc<br>Canopy Administration        |
| RESET PREVIEW                                                       |                                                                                                    | elping Make Your Home Dreams Come<br>True?" |
| APPLY COLORS AND LOGO                                               | S429400<br>Listed for 140800<br>Listed for 140800<br>412 Victory Late 21<br>                                                                                                    | 704-940-3136 11<br>MLSSupport@Prospects.com |
|                                                                     |                                                                                                    | View agent profile                          |

We have expanded this capability with Branding Center, so agents can manage their logo and colors from Matrix, MLS Touch and OneHome.

For a quick overview, check out the training video

### **Branding Center Features**

This includes a modern interface, providing agents with the ability to:

- 1. Select from a list of major franchise brands
- 2. Create their own brand by uploading a logo and setting their colors
- 3. Preview what their branding will look like in Matrix emails, MLS Touch and OneHome

#### 📀 Branding Center

Q Profile Brand Kit

| Brand Kit                                                                                                    |                                                                                                    | Preview                                                                                                    |
|----------------------------------------------------------------------------------------------------|----------------------------------------------------------------------------------------------------|----------------------------------------------------------------------------------------------------|
|                                                                                                    |                                                                                                    | Matrix Email MLS Touch OneHome                                                                                                    |
| Brand Kit is where you co<br>color theme to be applie<br>OneHome, and MLS Touc                                                    | in select a logo and<br>d across Matrix,<br>h. Choose from a preset                                                                                                    | LISA DAVIS                                                                                                    |
| Brand Kit or create your of<br>personal brand. Learn m                                                                            | oven to represent your<br>ore                                                                                                    | From Lisa Davis                                                                                                    |
| My Brand Kit                                                                                                    |                                                                                                    | New properties for you!<br>I have new listings for you to review.                                                                                                    |
| Create a custom Brand k<br>personal brand.                                                                                        | kit that promotes your                                                                                                    | Highlights<br>• For Sale                                                                                                    |
| Active<br>LISA DAVIS                                                                                                    |                                                                                                    | \$888,888<br>96 Funston Ave<br>ML5 #12345 - Single Family Residen<br>20 d ≧ 10a 🖽 1,500 - 1,600 sqft<br>● Agent Pick ● Back on Market                                                                                                    |
| Edit                                                                                                    |                                                                                                    | Copen House Sep 28                                                                                                    |
| Edit<br>Available Brand                                                                                                    | Kits                                                                                                    | View all properties                                                                                                    |
| Edit<br>Available Brand<br>Choose from pre-made<br>more brands.                                                                   | <b>Kits</b><br>Brand Kits or search for                                                                                                    | View all properties Have A Question?                                                                                                    |
| Edit<br>Available Brand<br>Choose from pre-made<br>more brands.                                                                   | <b>Kits</b><br>Brand Kits or search for                                                                                                    | Popen House Sep 28      View all properties      Have A Question?      View The One-Mone Help Page      Determine Type Corectings (Inc.) 40 Partice, Invine, CA 92618 What to too receiving email. Unsubserble                                                                                                    |
| Edit<br>Available Brand<br>Choose from pre-made<br>more brands.                                                                   | Kits<br>Brand Kits or search for                                                                                                    |                                                                                                    |
| Edit<br>Available Brand<br>Choose from pre-made<br>more brands.                                                                   | Kits<br>Brand Kits or search for<br>KILLBANGLIAPHS<br>Office                                                                                                    | Poper House Sep 28      View all properties      Have A Question?      Wat The Orabitme Help Page      Delivered By CoreLegic, Inc.   40 Pacifics, Invine, CA 32618     Want to stoo recoking emails. Unsubcaribe      Copyright © 2023 CoreLegic. All Rights Reserved.                                                                                                    |
| Edit Available Brand Choose from pre-made more brands. Unbranded                                                                  | Kits<br>Brand Kits or search for<br>KILLBRUTLIAPIS<br>Office                                                                                                    | Poper House Sep 28     Cover all properties     Have A Question?     Mare A Question?     Mare A Question?    |
| Edit Available Brand Choose from pre-made more brands. Unbranded                                                                  | Kits<br>Brand Kits or search for<br>International Content<br>International Content<br>International | Poper House Sep 28      Constant of the second of the second of the |
| Edit Available Brand Choose from pre-made more brands. Unbranded Unbranded Keller Williams                                        | Kits<br>Brand Kits or search for                                                                                                    | Prevention     Control      Control     Control     Contro     Contro     Control     Control     Control     |
| Edit Available Brand Choose from pre-made more brands. Unbranded Unbranded KELEWLINGS Keller Williams Choose from additional brai | Kits<br>Brand Kits or search for<br>Infice                                                                                                    | Poper House Sep 28     Construction     Construction |

### Accessing the Branding Center

Agents can access the Branding Center from Matrix, MLS Touch and the OneHome Agent Portal.

#### Matrix Release 12.4.0

Agents can access the Branding Center from Matrix in 2 ways:

3. Open the top right profile menu and select Manage Branding

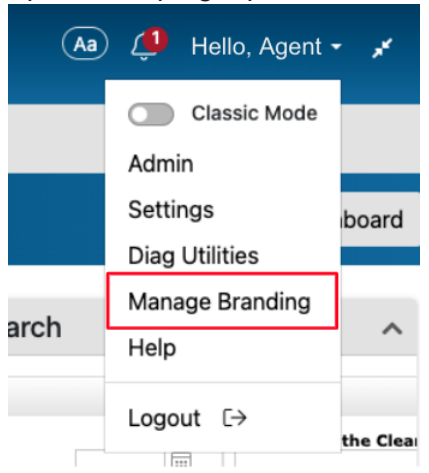

4. In the Profile Menu > Settings page you will find a Branding Settings tile

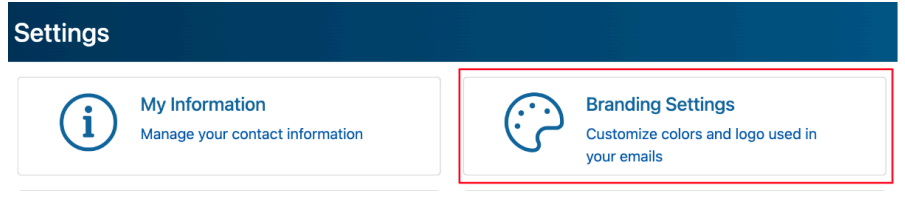

#### **OneHome Agent Portal**

Agents will be able to access the Branding Center from the OneHome Agent Portal. They must be signed in to access the links below

5. Main Menu - Branding Center

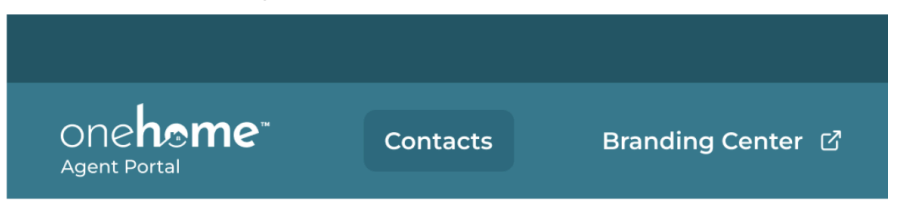

6. Profile Menu - Manage Branding

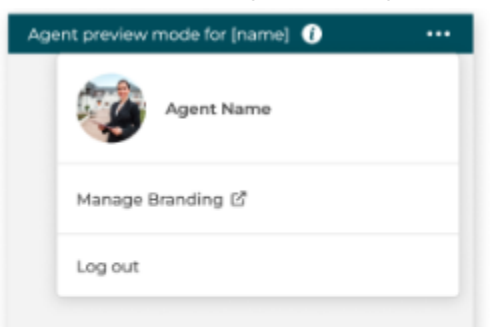

#### **MLS Touch Release 4.1**

Agents can access the Branding Center from MLS Touch by opening the menu and selecting **Manage Branding** 

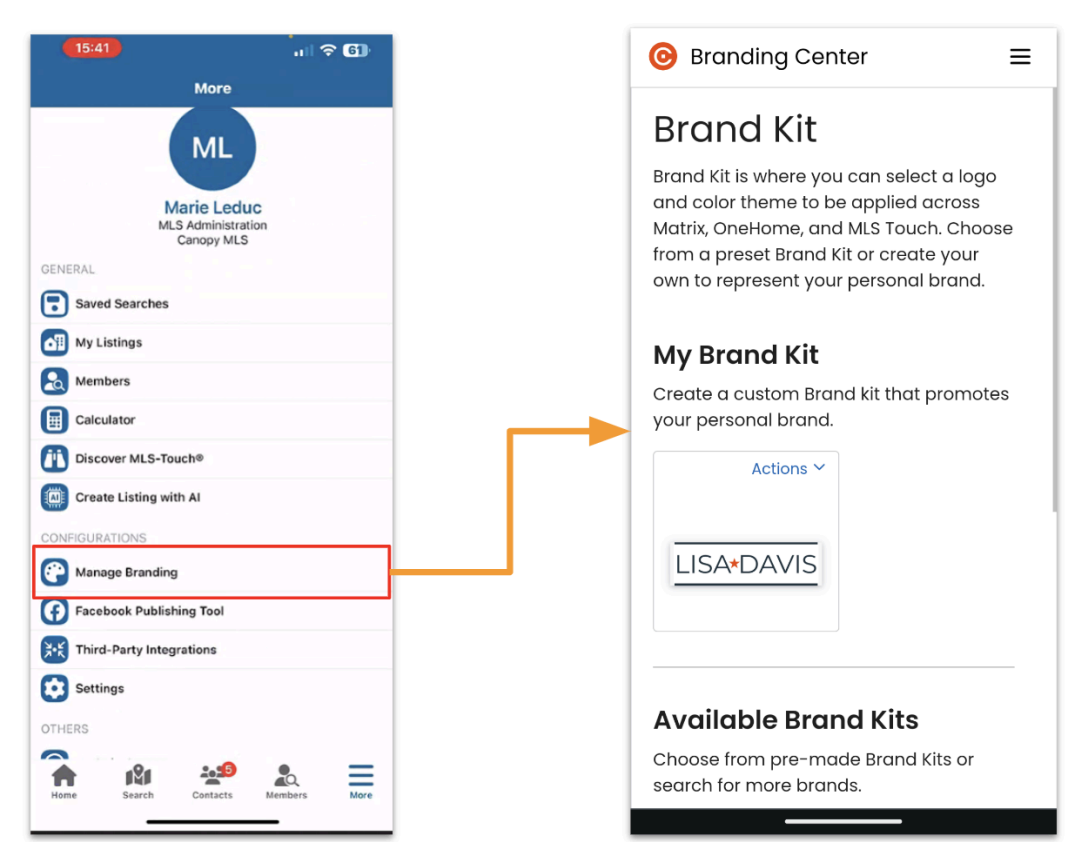

#### Clareity

If your MLS uses the Clareity dashboard, users can access the link from the profile dropdown in the top right corner.

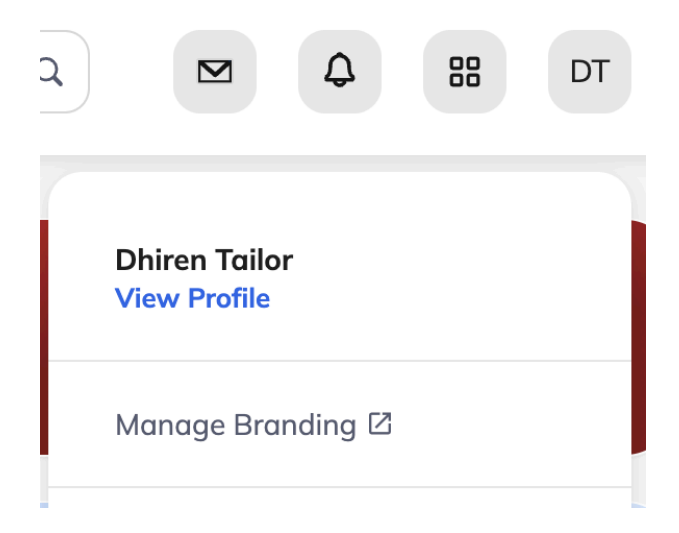

### LINKS

LMS TRAINING VIDEO MARKETING KIT